## HR Front End Transaction Tips – Civil Service

## Flex Year Employee, putting them on their non-work period and returning

Transaction Type – Employee Job Record Change (2 components)

Routing required – Department, College, HR

Documents to attach - n/a

HR Front End procedure (details - steps)

- 1. Find employee, go to ERV.
- 2. Enter the desired date that the employee will begin their non-work period in the "View Date" field and then click the View button.
- 3. Select Employee Job Record Change transaction.
- 4. Select the Job Change Reason: OT003 Start of Non-Serv Period (CS) from drop-down list.
- 5. Enter a job comment. Click the <u>Add</u> button below the comment to add the comment to the transaction.
- 6. Click Save.
- 7. If you also know the return date, under Proposed Changes section, click Add Change
- 8. Enter the desired date that the employee will begin return to work in the "View Date" field and then click the <u>View</u> button.
- 9. Select <u>Employee Job Record Change</u> transaction.
- 10. Select the Job Change Reason: OT004 Return from Non-Serv Period from drop-down list.
- 11. Enter a job comment. Click the <u>Add</u> button below the comment to add the comment to the transaction.
- 12. Click Memos Tab, enter memo with your contact e-mail address & phone number.
- 13. Review all changes, Route
- 14. College retrieves from group inbox, <u>Take Ownership</u>, review changes.
- 15. Click <u>Route</u>. (should now be at Campus HR Stop)